# 1 - 2 Boyutlu Çizim Komutları

- Point Komutu
- Line Komutu

Mastercam X6 Programında takım yollarının NC kodlarını çıkarabilmek için öncelikle 2 boyutlu çizim komutlarını kullanarak parçamızı ekrana çizmemiz gerekir. Şimdi 2 boyutlu çizim komutlarını işleyeceğiz. Bu komutlar Mastercam -Create menüsü altında bulunur.

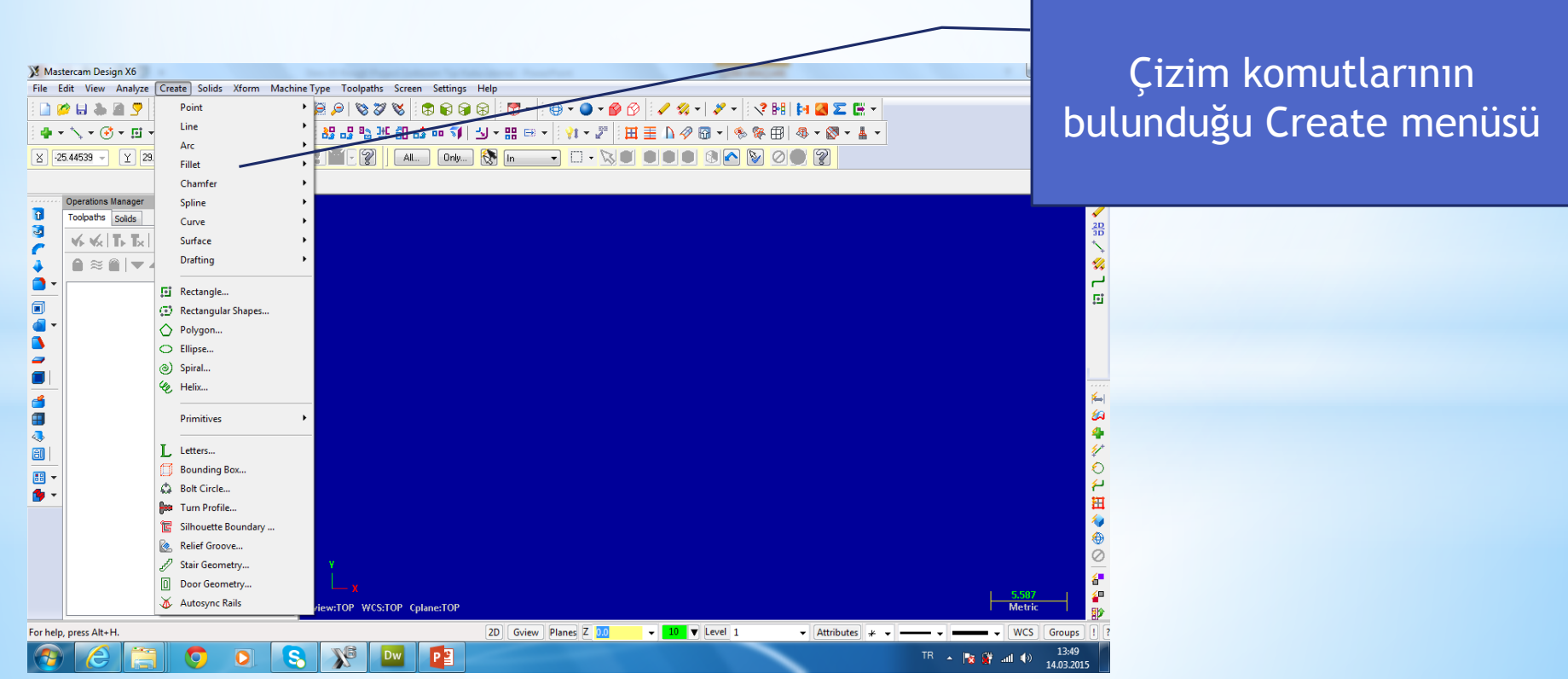

### Çizm komutlarına Skecher araç çubuğundan ulaşılabilir.

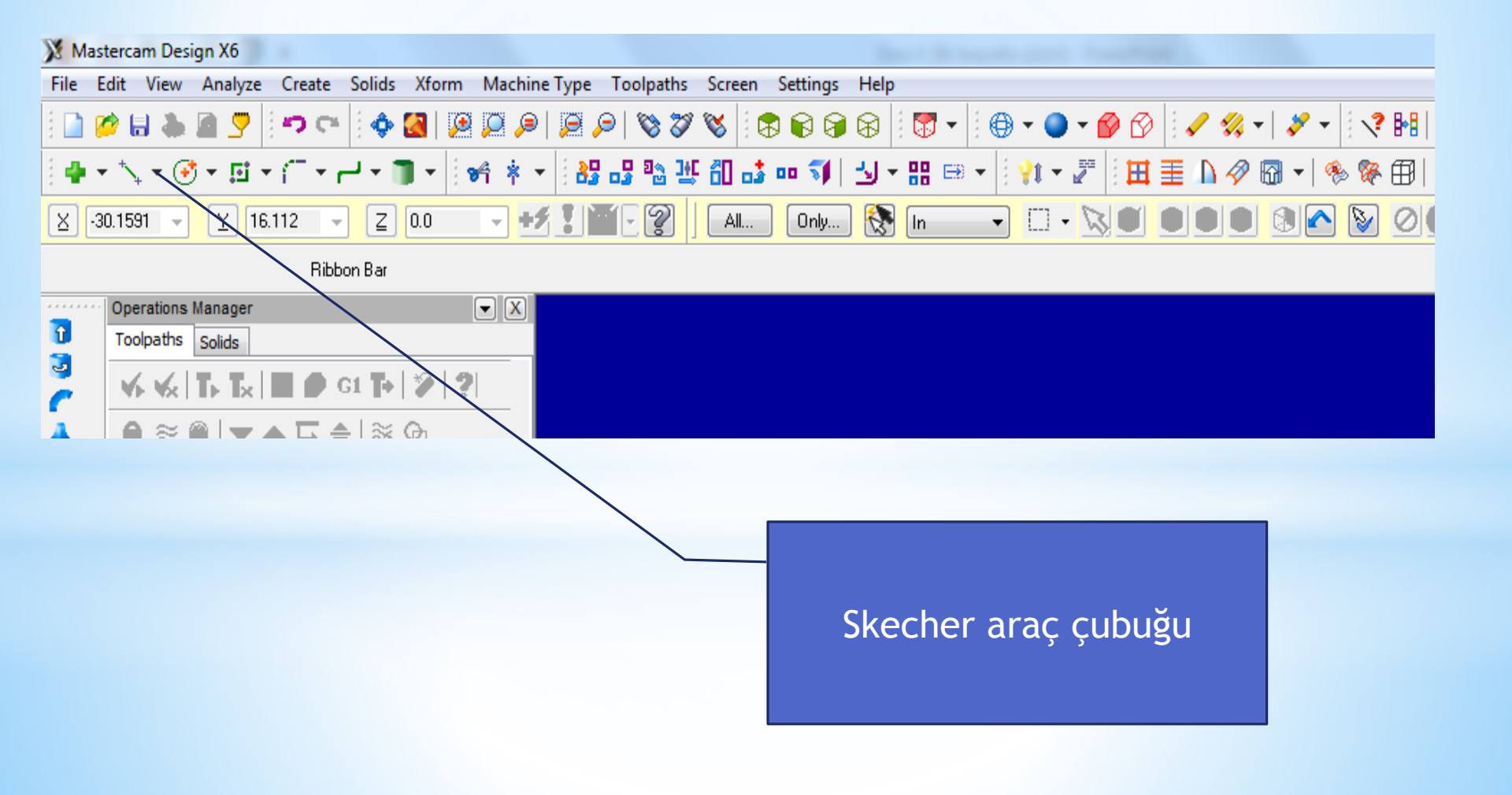

**1-Point Komutu:** Ekranın istenilen bir koordinatına nokta koymak için kullanılan komuttur. Komuta ulaşabilmek için Create Menüsünden Point seçilir.

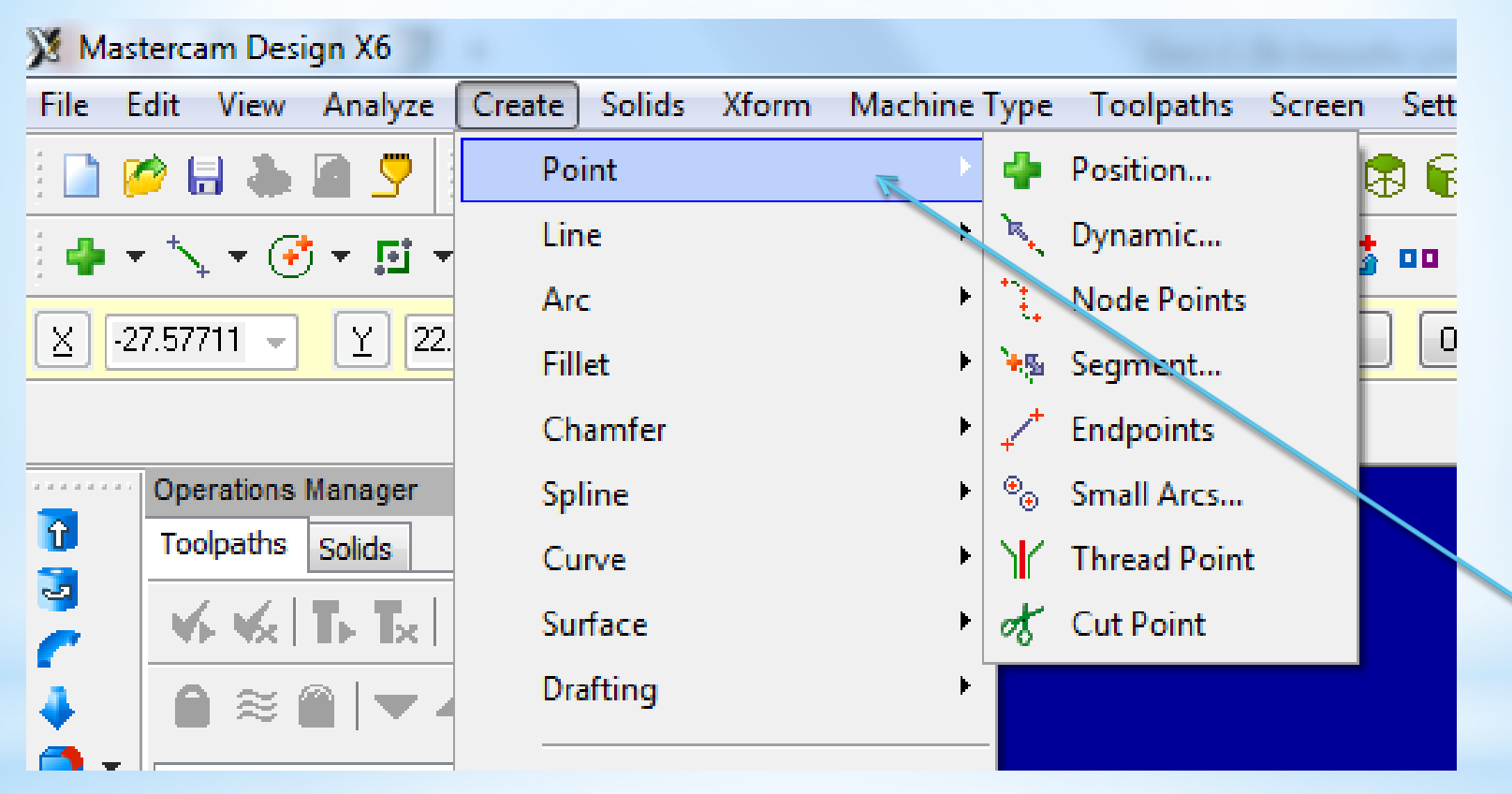

Point komutuna aynı zamanda Skecher araç çubuğundaki point Komutundan da ulaşışabilir

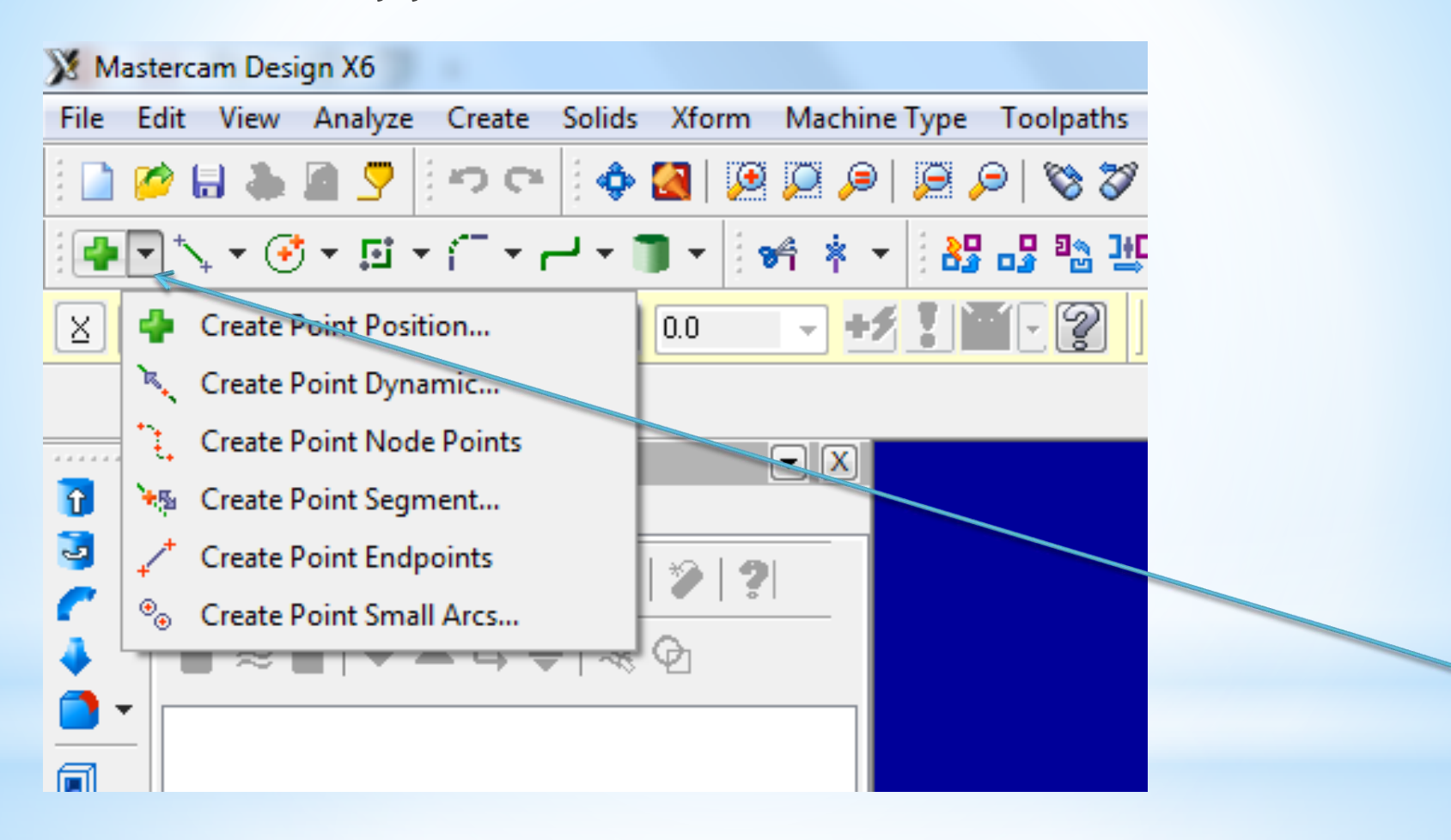

Point komutun 8 tane kullanım şekli (Parametresi) vardır. Bunlar:

#### a- Create Point Position: Standart kullanım şeklidir.

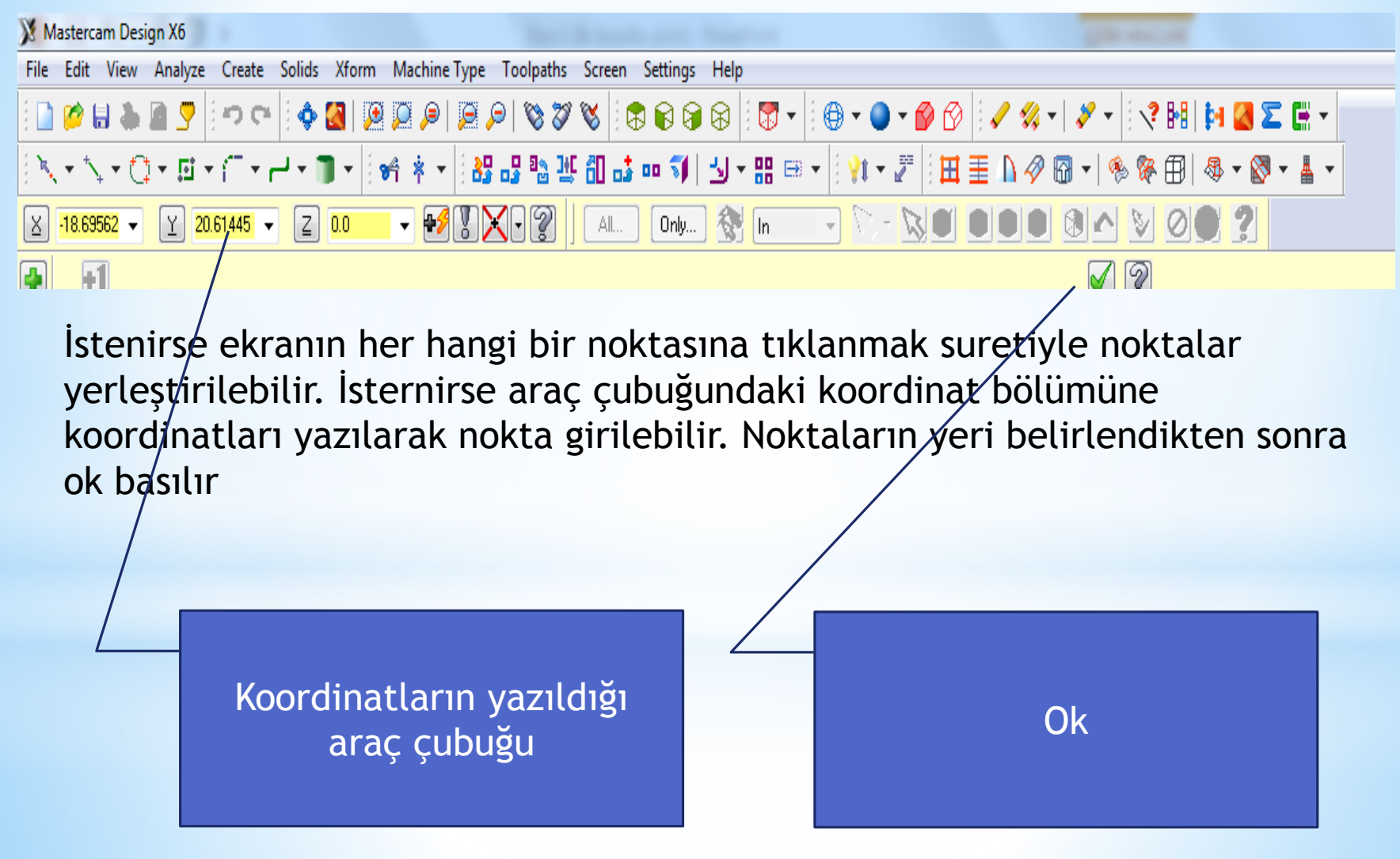

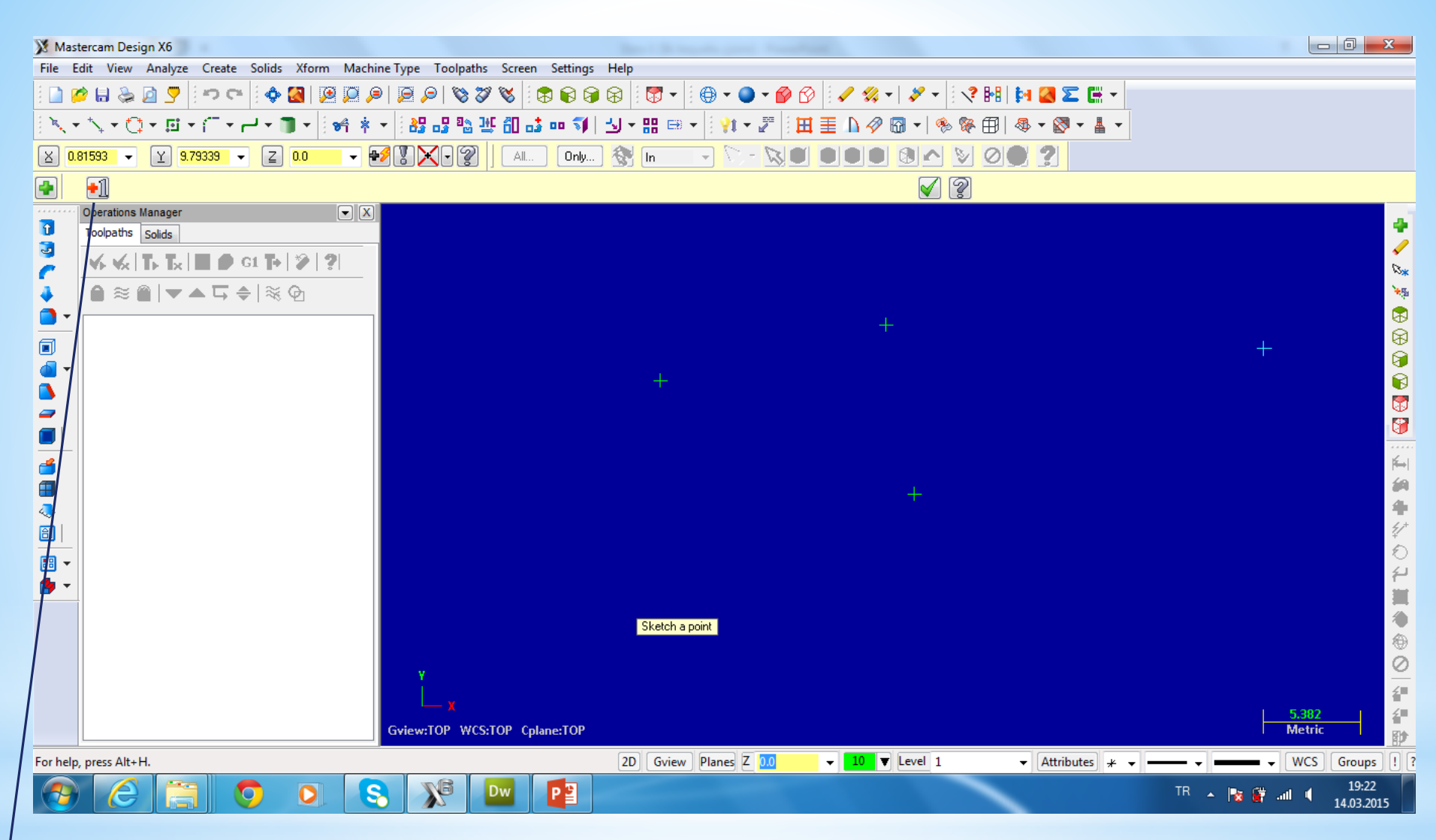

#### Ekrana noktaların yerleştirilmiş hali

+1 Butonu ok basılmadığı sürece noktanın koordinatlarını değiştirmede kullanılır

### **b- Create Dynamic Position:** Ekranda bulunan çizgi yay daire gibi öğelerin üzerinde yada doğrultusuna noktalar yerleştirmek için kullanılır

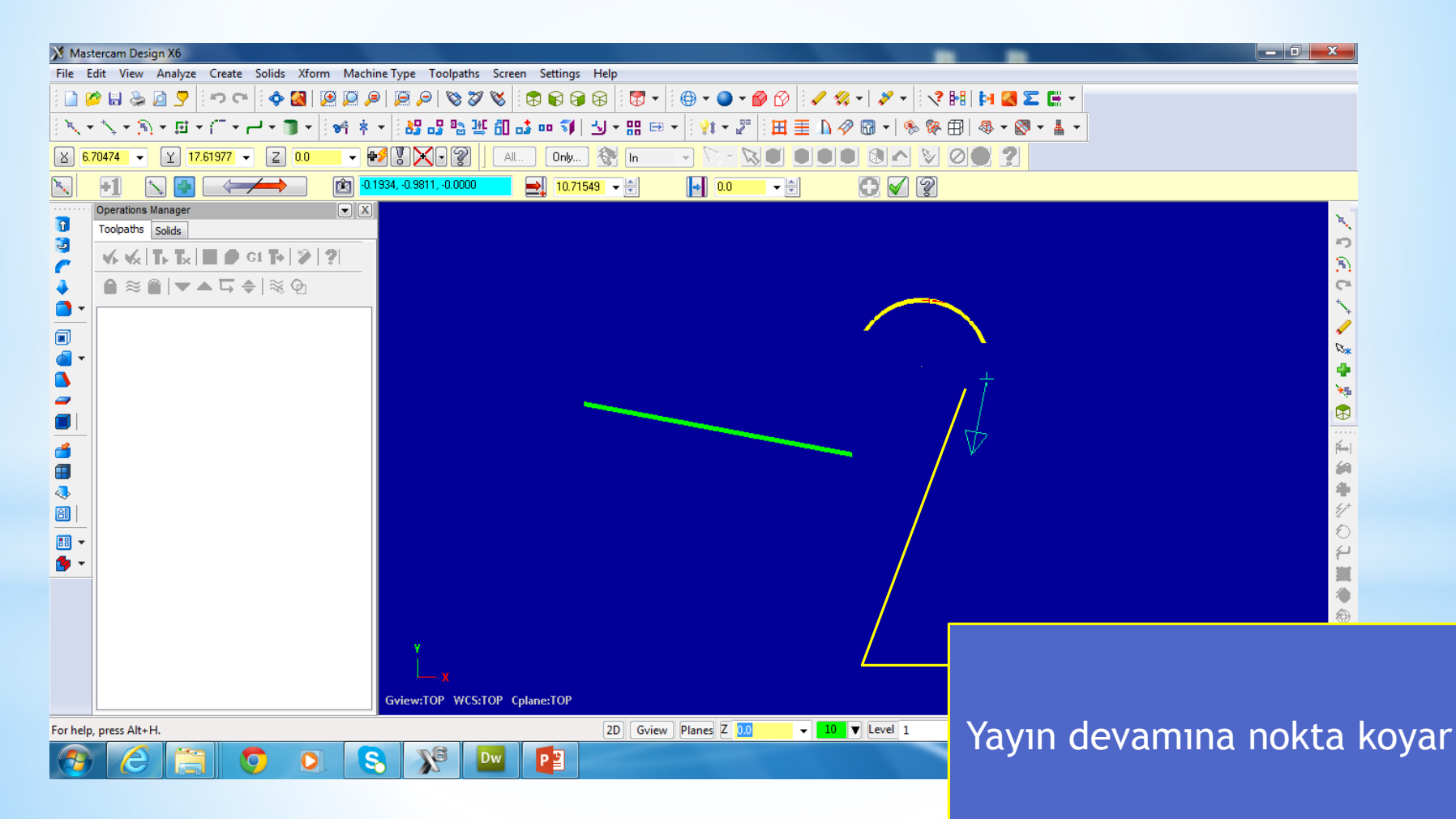

### bulunan çizgi yay daire gibi öğelerin üzerinde yada doğrultusuna noktalar yerleştirmek için kullanılır

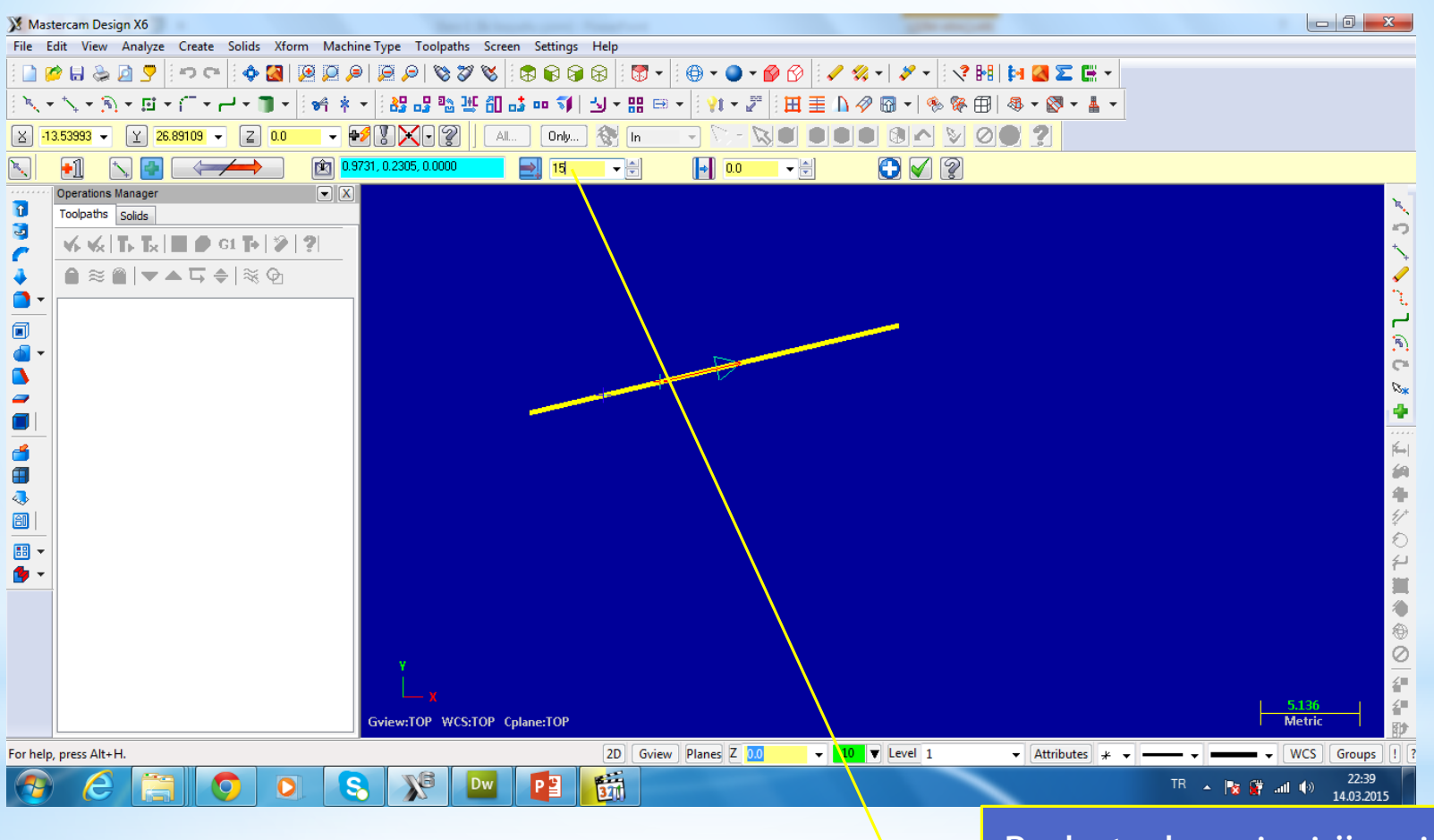

Bu kutudan çizgi üzerindeki noktaların aralıkları belirtilerek istenen sayıda nokta girilebilir **c- Create Point Node Points:** Ekranda bulunan Spline eğrisinin kontrol noktalarına otomatik noktalar yerleştirmek için kullanılır

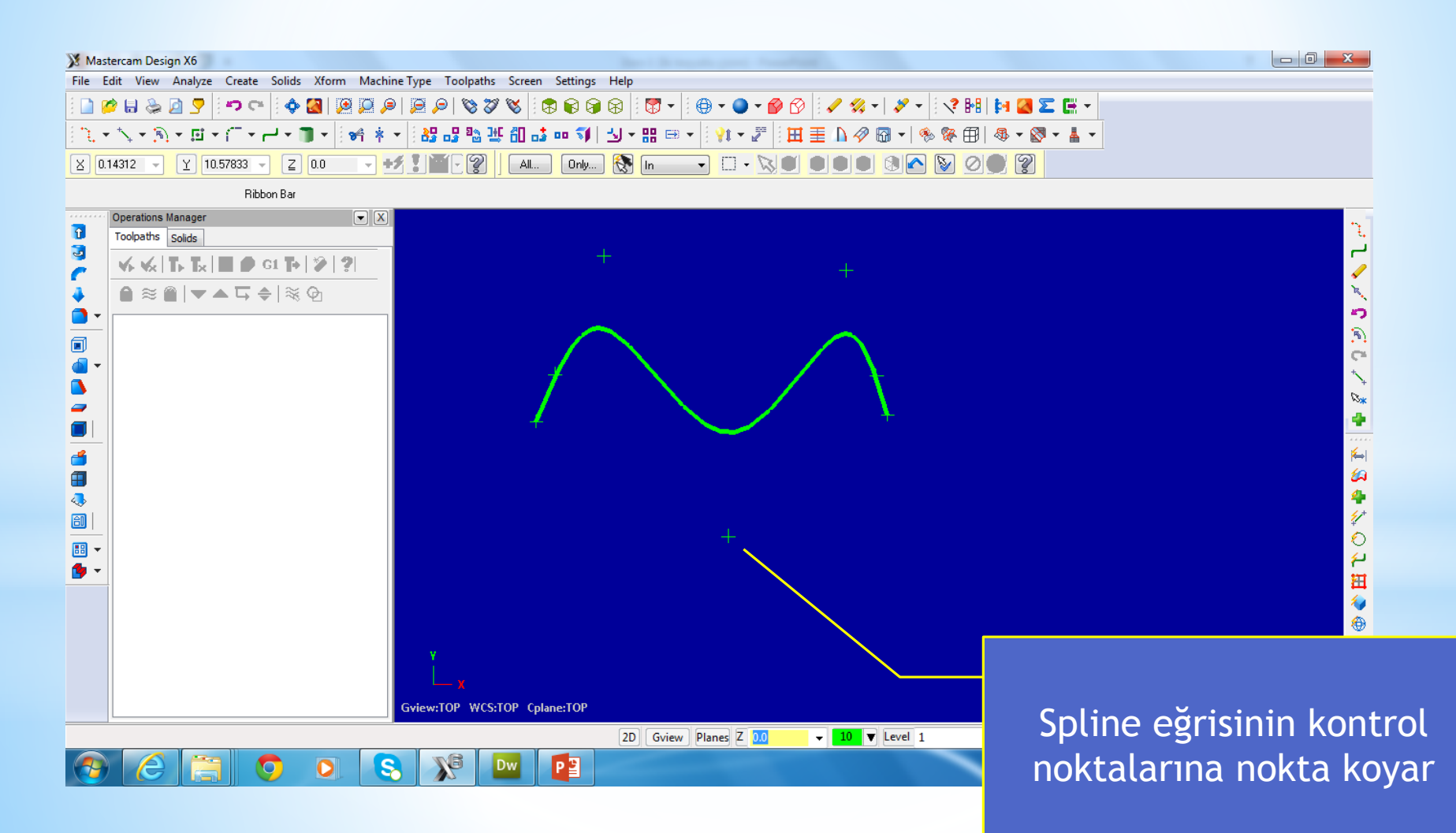

## d- Create Point Segment: Ekranda bulunan Nesnenin üzerine eşit aralıklarla nokta yerleştirmek için kullanılır.

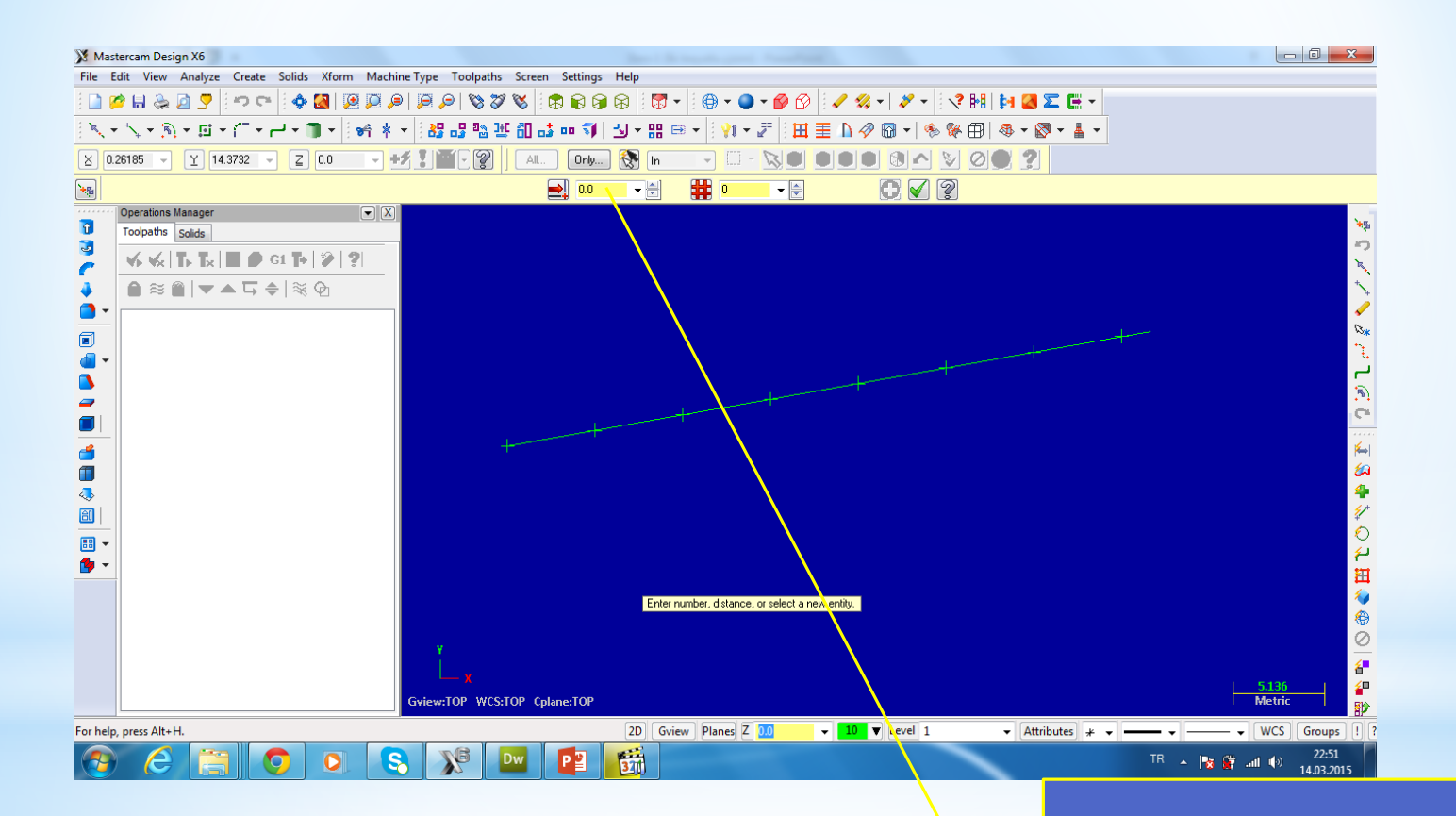

İlgili kutuya noktaların aralığı girilir ve çizgi seçilir

### Aynı zamanda bu yöntemle ilgili nesne belirtilen miktar kada eşit aralıkla noktalar girilebilir

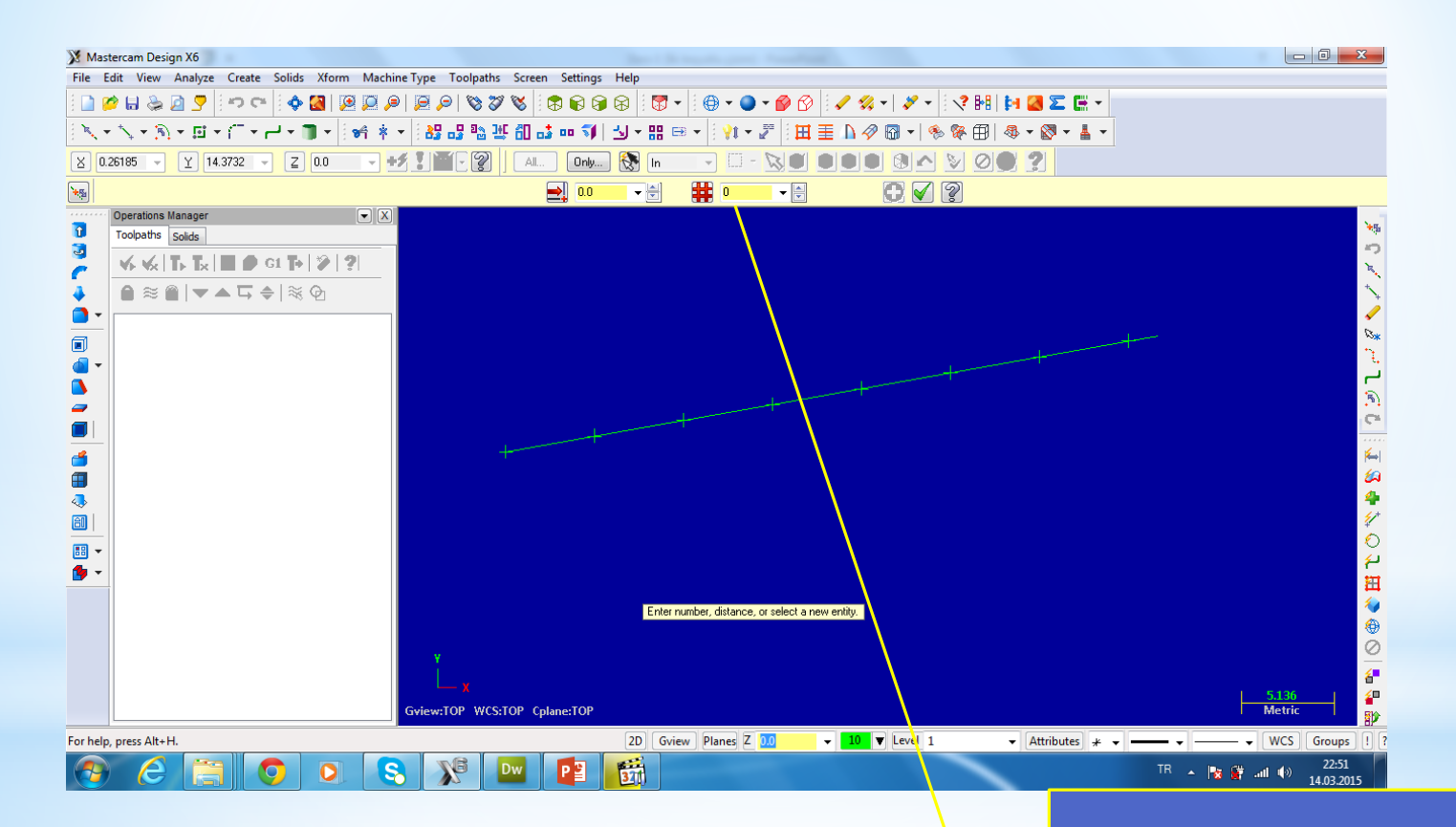

İlgili kutuya Çizginin kaça bölüneceği girilir ve çizgi seçilir

## e- Create Point Endpoints: Ekranda bulunan Nesnenin başlangıç ve bitiş noktalarına nokta yerleştirmek için kullanılır.

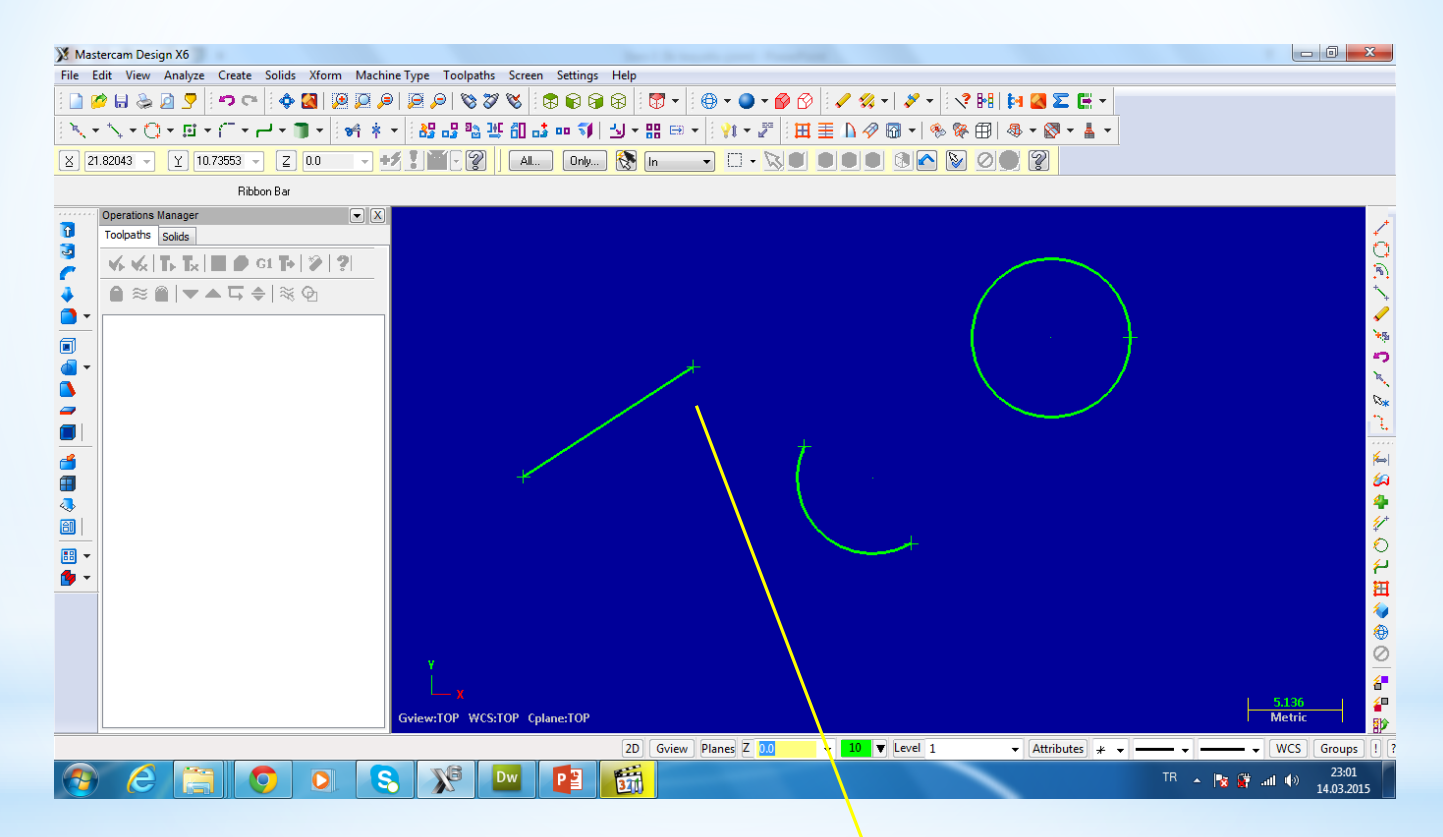

Ekrandaki neslelerin başlangıç ve bitiş noktalarına noktalar yerleştirir

## **f- Create Point Small arcs:** Ekranda Belirli bir çaptan küçük dairelerin merkezlerine nokta koymak için kullanılır

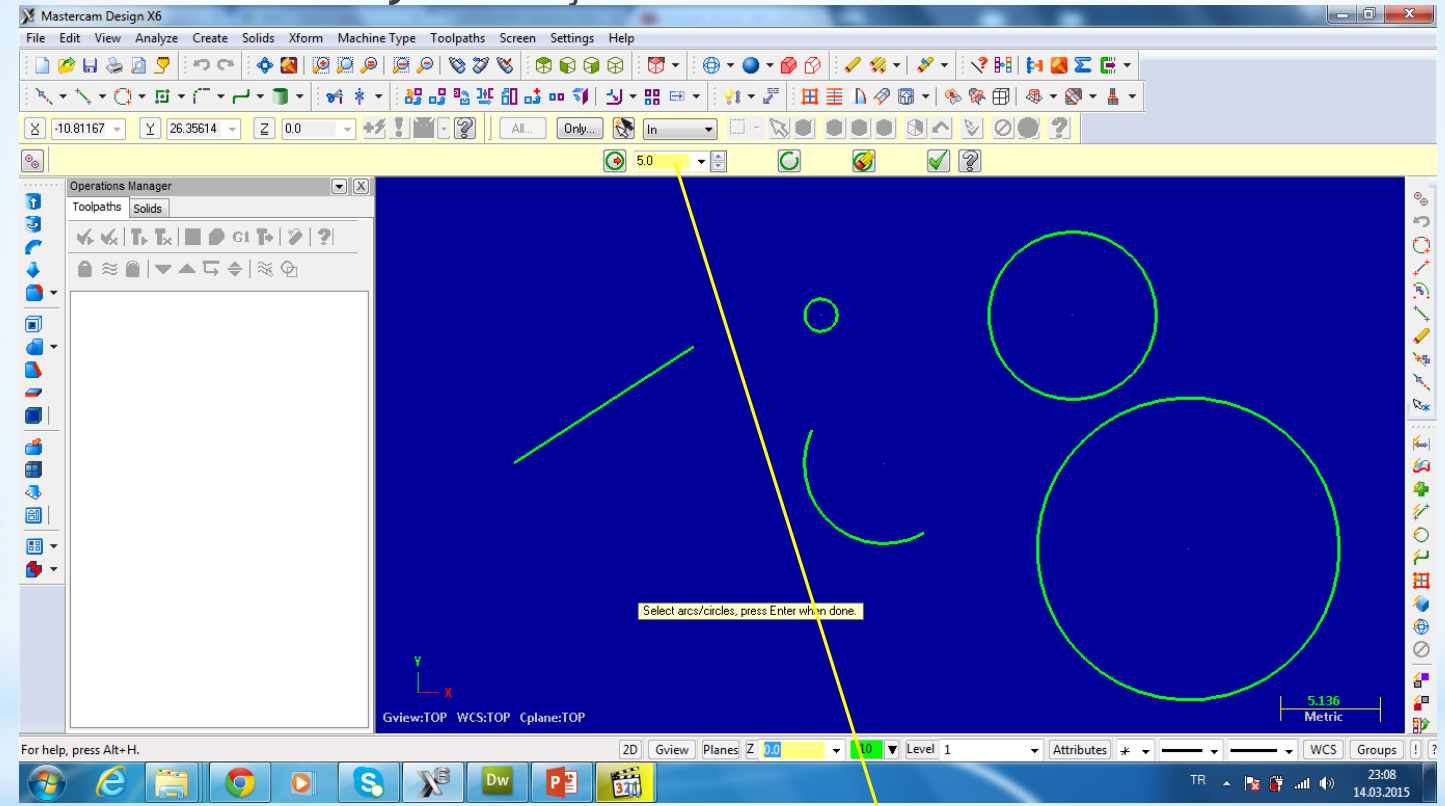

Merkezine Nokta konulacak dairelerin çapı girilir

## **g- Create Point Tharead:** Ekranda özel nokta şekline sahip nokta koymak için kullanılır

| 💥 Mast                                                                                 | tercam Design X6                        |                                                                                                    |  |  |
|----------------------------------------------------------------------------------------|-----------------------------------------|----------------------------------------------------------------------------------------------------|--|--|
| File Edit View Analyze Create Solids Xform Machine Type Toolpaths Screen Settings Help |                                         |                                                                                                    |  |  |
| ] 2 2 4 3 2 7 1 2 2 2 2 2 2 2 2 2 2 2 2 2 2 2 2 2                                      |                                         |                                                                                                    |  |  |
| ╲╶╲╶Q╶छ╶╢╶╢┥╫╗╗╬╩╩╝╬┉╗╬┉╗╎╝╴╬╔╴╎╫╴╔╎╫┋╟╱╚┥╚╚╔╢╚╶╚╴┟╴                                   |                                         |                                                                                                    |  |  |
|                                                                                        |                                         |                                                                                                    |  |  |
|                                                                                        |                                         |                                                                                                    |  |  |
| •••••                                                                                  | Coerations Manager                      | _                                                                                                    |  |  |
|                                                                                        | Toolpaths Solids                        | Т III III III III III III III III III I                                                                         |  |  |
| 3                                                                                      |                                         | × .                                                                                                    |  |  |
| 5                                                                                      |                                         | ot .                                                                                                    |  |  |
| <b>.</b>                                                                               |                                         | *                                                                                                    |  |  |
|                                                                                        |                                         | •                                                                                                    |  |  |
|                                                                                        |                                         | 5                                                                                                    |  |  |
| <u>s</u>                                                                               | Υ · · · · · · · · · · · · · · · · · · · | ġ.                                                                                                    |  |  |
| -                                                                                      |                                         |                                                                                                    |  |  |
|                                                                                        | Ϋ́                                      |                                                                                                    |  |  |
| <b>é</b>                                                                               |                                         | K→I                                                                                                    |  |  |
|                                                                                        |                                         | in the second second second second second second second second second second second second second second second |  |  |
| <b>4</b>                                                                               |                                         | 4,+                                                                                                    |  |  |
|                                                                                        |                                         | ¥ D                                                                                                    |  |  |
| •                                                                                      |                                         | ម                                                                                                    |  |  |
| <b>9</b> •                                                                             |                                         | 1                                                                                                    |  |  |
|                                                                                        | Sketch a point                          | <b>1</b>                                                                                                    |  |  |
|                                                                                        |                                         | <b>(</b>                                                                                                    |  |  |
|                                                                                        | м                                       | 0                                                                                                    |  |  |
|                                                                                        |                                         |                                                                                                    |  |  |
|                                                                                        | Gview:TOP_WCS:TOP_Cplane:TOP            | 9.259 2<br>Metric                                                                                               |  |  |
| For help, press Alt+H. 2D Gview Planes Z 0.0 V Level 1 V Attributes Y V WCS Groups ! ? |                                         |                                                                                                    |  |  |
|                                                                                        |                                         | 23:14                                                                                                    |  |  |
|                                                                                        |                                         | 14.03.2015                                                                                                    |  |  |

### h- Create Point cut: Ekranda makas şekline sahip nokta koymak için kullanılır

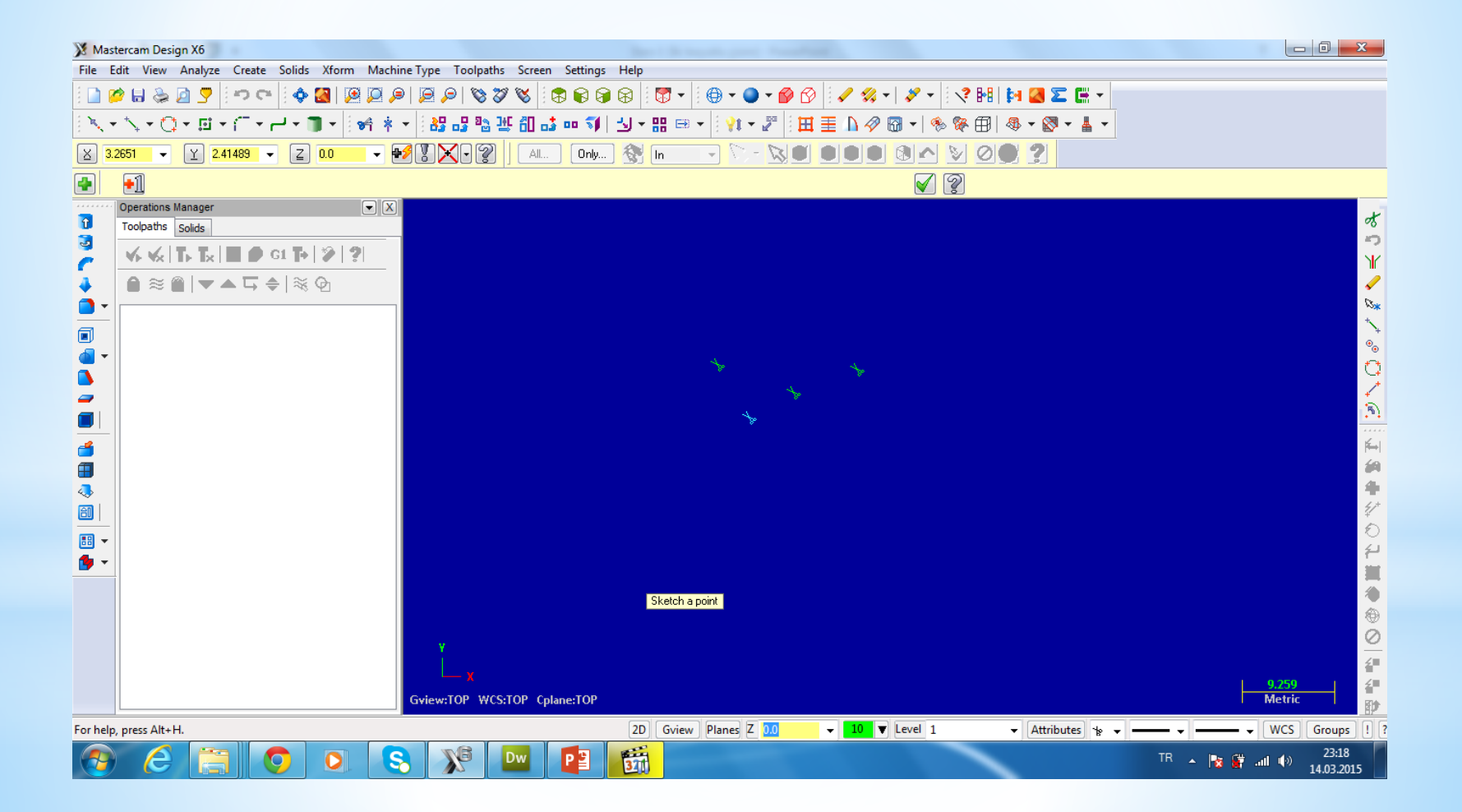

**2-line Komutu:** Ekranın istenilen bir koordinatına istenen uzunlukta çizgi çiziminde kullanılan komuttur. Komuta ulaşabilmek için Create Menüsünden Line seçilir.

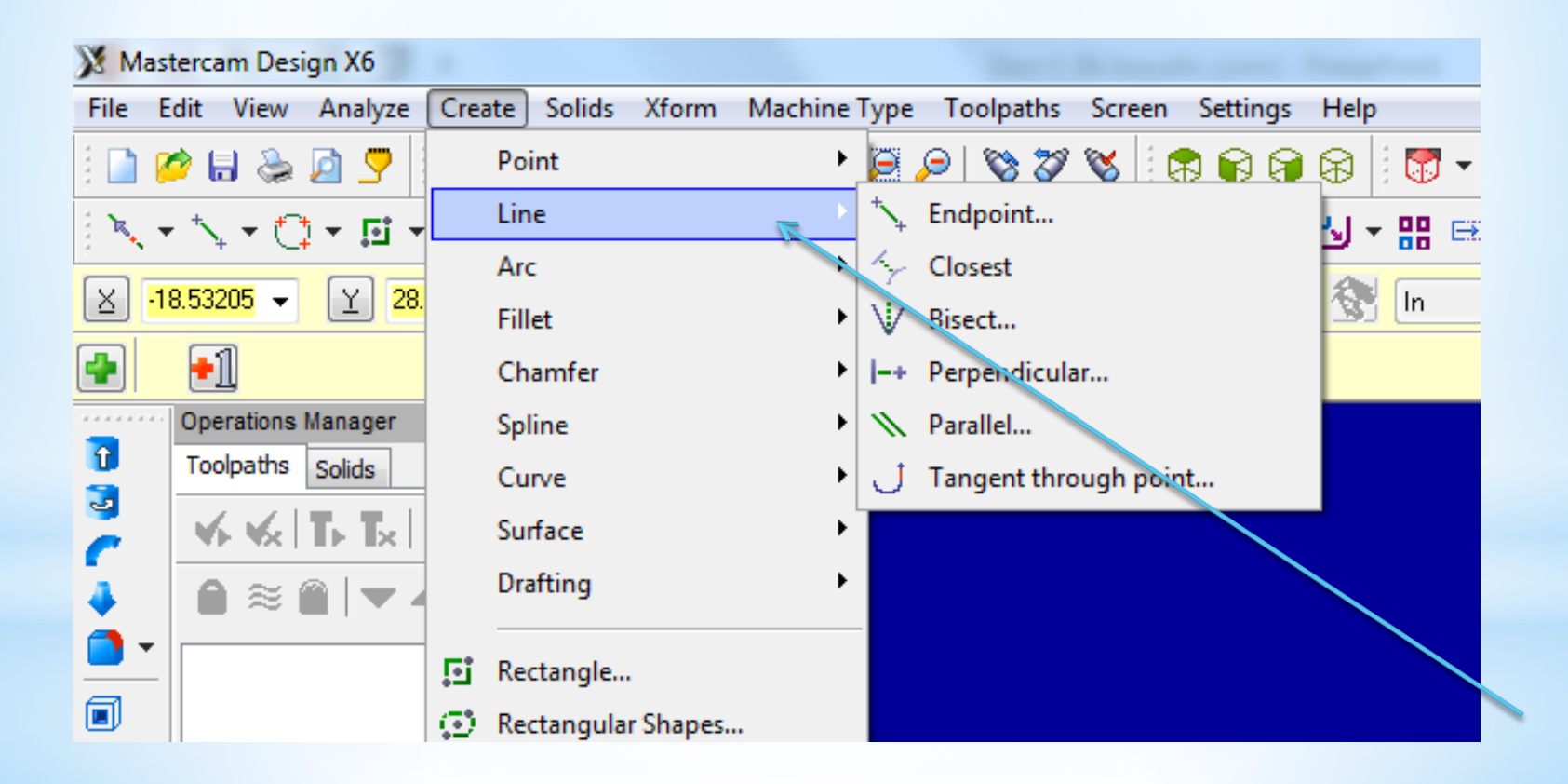

Line komutun 6 tane kullanım şekli (Parametresi) vardır. Bunlar:

a- End Point: Standart kullanım şeklidir. Başlangıç ve bitiş noktalarının koordinatlarını vererek çizgi çizmeye yarar

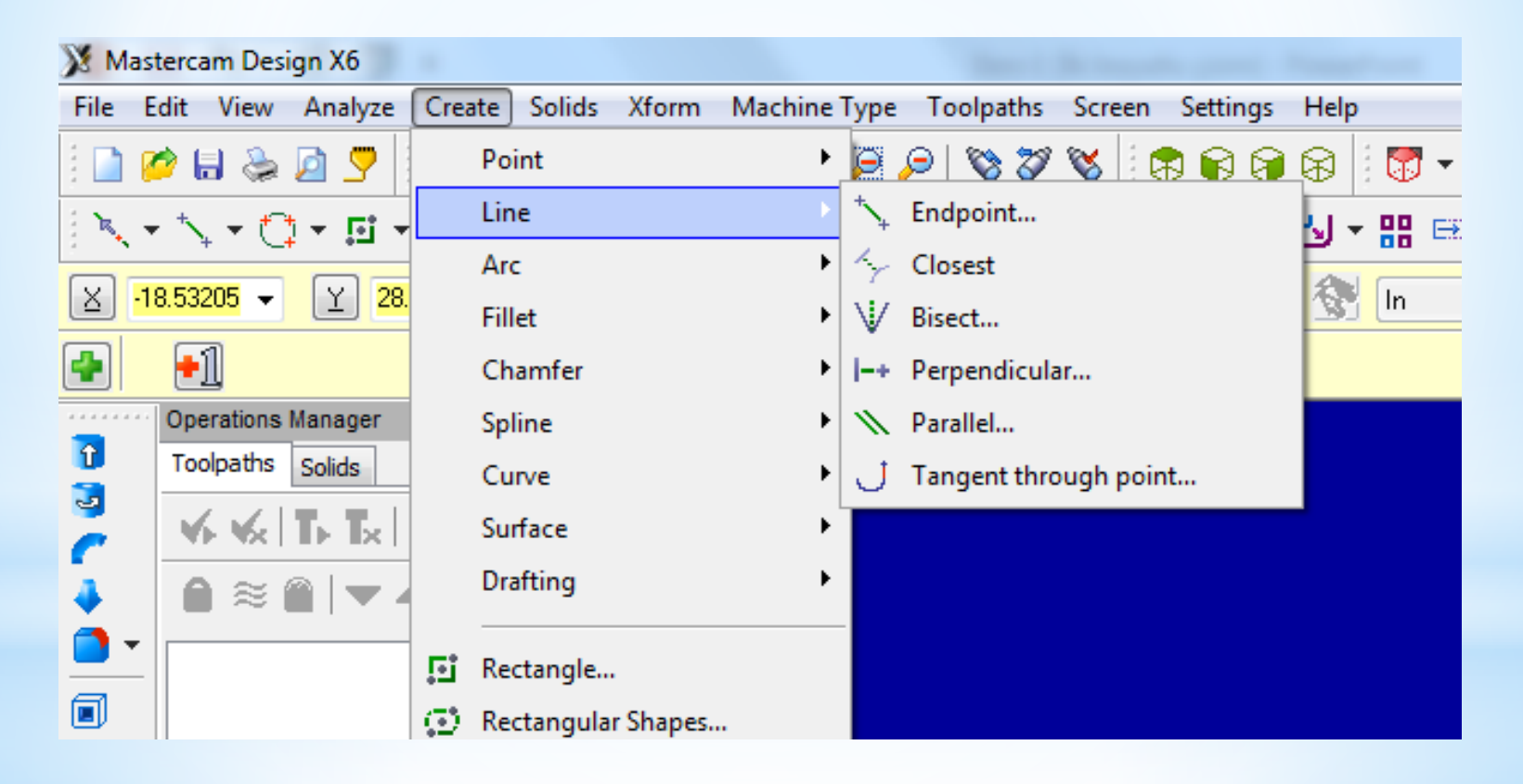

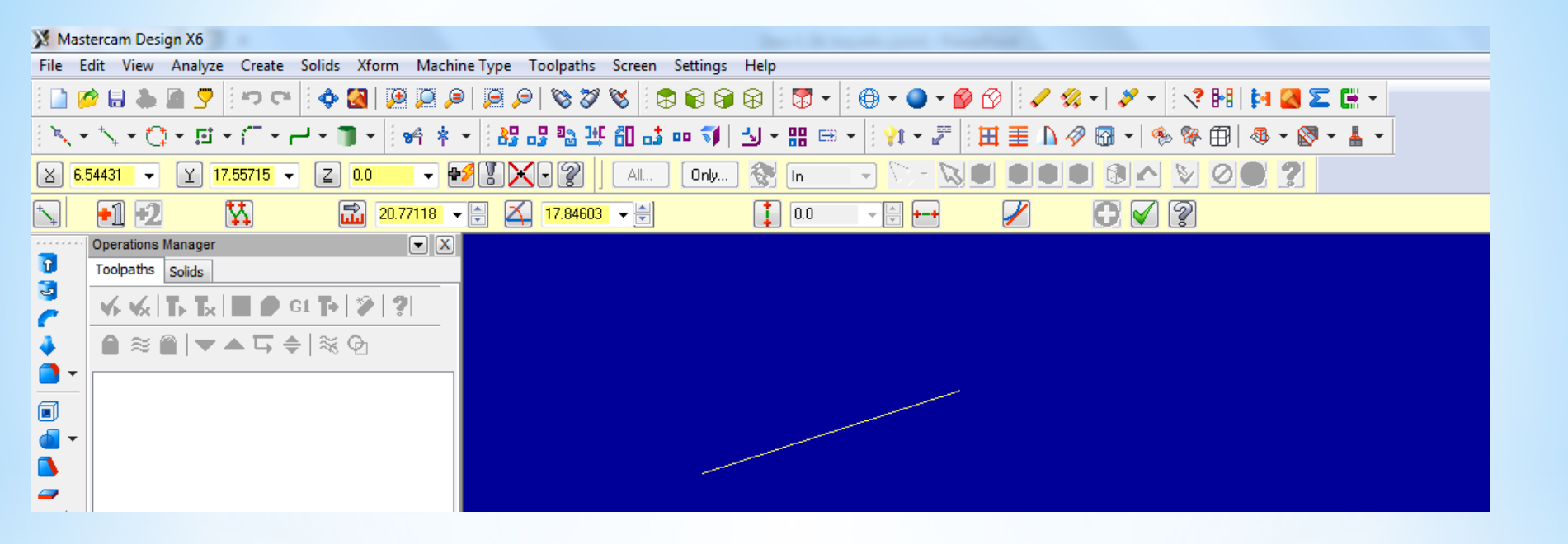

Çizginin başlangıç noktası tıklanır daha sonra bitiş noktası tıklanır. Ayrıca koordinat değerleri girilerek de çizgi çizilebilir. Çizginin başlangıç ve bitiş noktalarının koordinatlarını değiştirmek için kullanılır (Ok Basılmadan Önce)

Ē

20.77118 👻 🚔

17.84603 🔻 🚔

Sürekli çizgi çizmek için kullanılır (Multi Line)

Çizginin uzunluğu

Çizginin Yatayla yaptığı açı

0.0

2

Sadece dikey çizgi (Horizantal Line)

Sadece Yatay çizgi (Vertical Line)

Teğtet Çizgi

### **b- Closest:** yay yada çemberden çizgiye en yakın noktadan birleşecek çizgiyi çizmeye yarar

| 💥 Mas                                                                                           | stercam Design X6                                                                                               |                                                                                                    |  |  |  |
|-------------------------------------------------------------------------------------------------|----------------------------------------------------------------------------------------------------|----------------------------------------------------------------------------------------------------|--|--|--|
| File Edit View Analyze Create Solids Xform MachineType Toolpaths Screen Settings Help           |                                                                                                    |                                                                                                    |  |  |  |
| ê 🗋 🛿                                                                                           | 2 H & D ? H + Z H + Z H + Z H + Z H + Z H + Z H + Z H + Z H + Z H + Z H + Z H + Z H + Z H + Z H + Z H + Z H + Z |                                                                                                    |  |  |  |
| 1 K                                                                                             | ╸╲╺ ᠿ╺ 回╺ ॔╴╸⊢╸⋑╺ ┊┿╡╪╺┊╬╬╬╫╢╬┉╣╎╝╸╫╒╕╸┊╬╺╔╵┇ <u>╫</u> ᆍ <u>╟</u> ⊘╗┑┊%%⊞│╩╸⊗╸┟╸                                |                                                                                                    |  |  |  |
| <u>×</u> 41                                                                                     | X 41.23783 - Y 1254615 - Z 0.0 - + S X AL Only 🗞 In - I - N O O O N N O O 2                                     |                                                                                                    |  |  |  |
| Ribbon Bar                                                                                      |                                                                                                    |                                                                                                    |  |  |  |
| ******                                                                                          | Operations Manager                                                                                              |                                                                                                    |  |  |  |
|                                                                                                 | Toolpaths Solids                                                                                                | · · · · · · · · · · · · · · · · · · ·                                                                           |  |  |  |
| 2                                                                                               |                                                                                                    | The second second second second second second second second second second second second second second second se |  |  |  |
| 4                                                                                               | ▲ □ ★ □ ★ □ ★ □ ★ □ ★ □ ★ □ ★ □ ★ □ ★ □                                                                         | 7                                                                                                    |  |  |  |
| -                                                                                               |                                                                                                    | <b>O</b>                                                                                                    |  |  |  |
|                                                                                                 |                                                                                                    |                                                                                                    |  |  |  |
| <u> </u>                                                                                        |                                                                                                    | ot                                                                                                    |  |  |  |
|                                                                                                 |                                                                                                    | <b>₩</b>                                                                                                    |  |  |  |
|                                                                                                 |                                                                                                    | 15×                                                                                                    |  |  |  |
|                                                                                                 |                                                                                                    |                                                                                                    |  |  |  |
|                                                                                                 |                                                                                                    | <b>6</b>                                                                                                    |  |  |  |
| ⊲.                                                                                              |                                                                                                    | 4                                                                                                    |  |  |  |
|                                                                                                 |                                                                                                    | ¥ 6                                                                                                    |  |  |  |
| •                                                                                               |                                                                                                    |                                                                                                    |  |  |  |
| <b>•</b>                                                                                        |                                                                                                    | 田田田田田田田田田田田田田田田田田田田田田田田田田田田田田田田田田田田田田田田                                                                         |  |  |  |
|                                                                                                 |                                                                                                    | N 199                                                                                                    |  |  |  |
|                                                                                                 |                                                                                                    |                                                                                                    |  |  |  |
|                                                                                                 | ¥ .                                                                                                    | 0                                                                                                    |  |  |  |
|                                                                                                 |                                                                                                    | 6 <sup></sup><br>9.895 i ∡⊡                                                                                     |  |  |  |
|                                                                                                 | Gview:TOP WCS:TOP Cplane:TOP                                                                                    | Aetric                                                                                                    |  |  |  |
| For help, press Alt+H. 2D Gview Planes Z 0.0 v 10 v Level 1 v Attributes * v - v WCS Groups ! ? |                                                                                                    |                                                                                                    |  |  |  |
| <b>1</b>                                                                                        | N 💪 🔚 💿 🔍 😒 📌 🔤 🚰 🛅                                                                                             | ()) 15:22<br>21.03.2015                                                                                         |  |  |  |

Komut seçildikten sonra önce çizgiye sonra çember yada yaya tıklanır

#### c- Bisect: iki kesişen çizginin açı ortayına çizgi çizmek için kullanılır

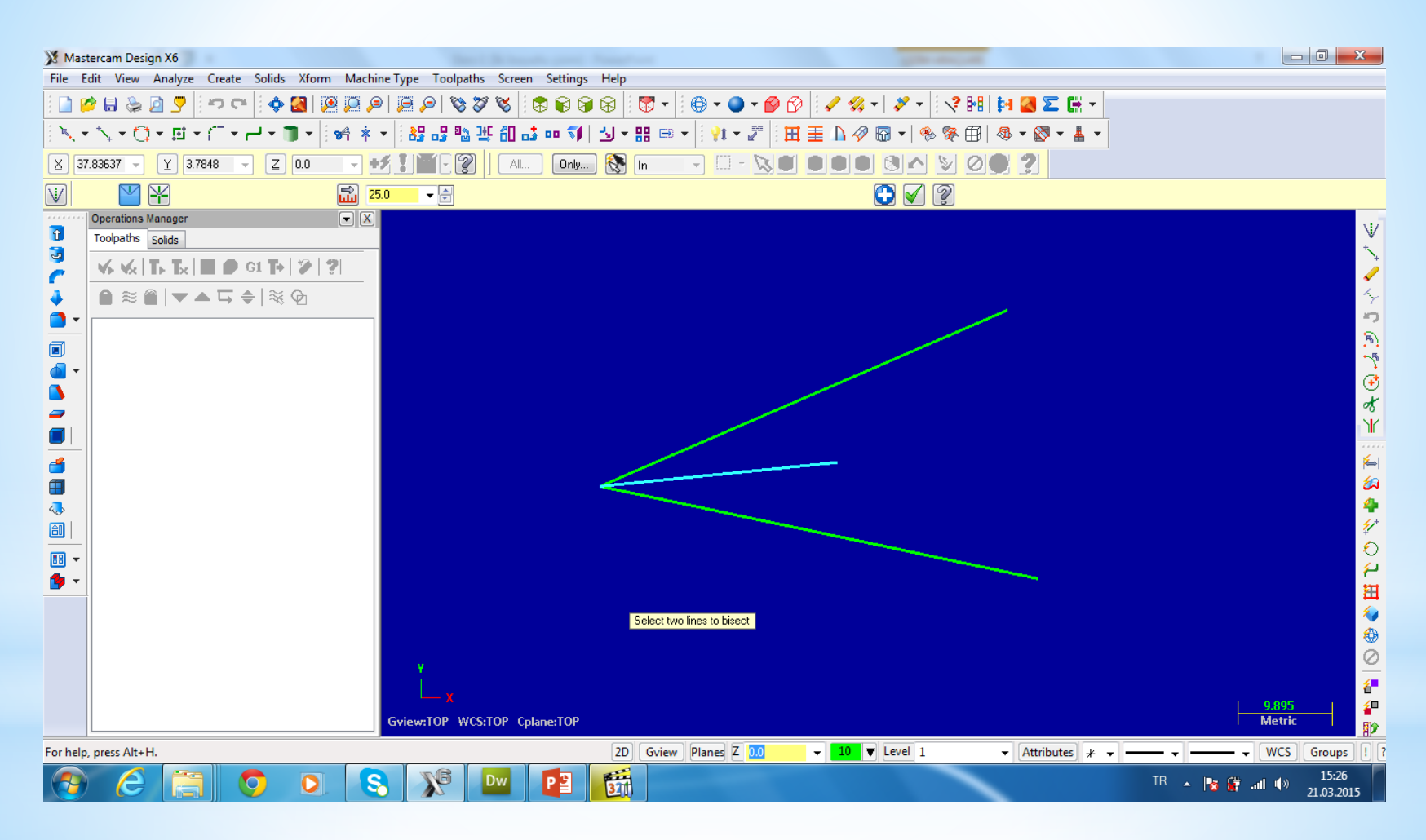

Komut seçildikten sonra önce üstteki çizgiye sonra alttaki çizgiye tıklanır. Ortaya açı ortayı belirtilen uzunlukta çizilmiş olur

#### d- Perpendicular: Nesnelere dik çizgi çizmek için kullanılır

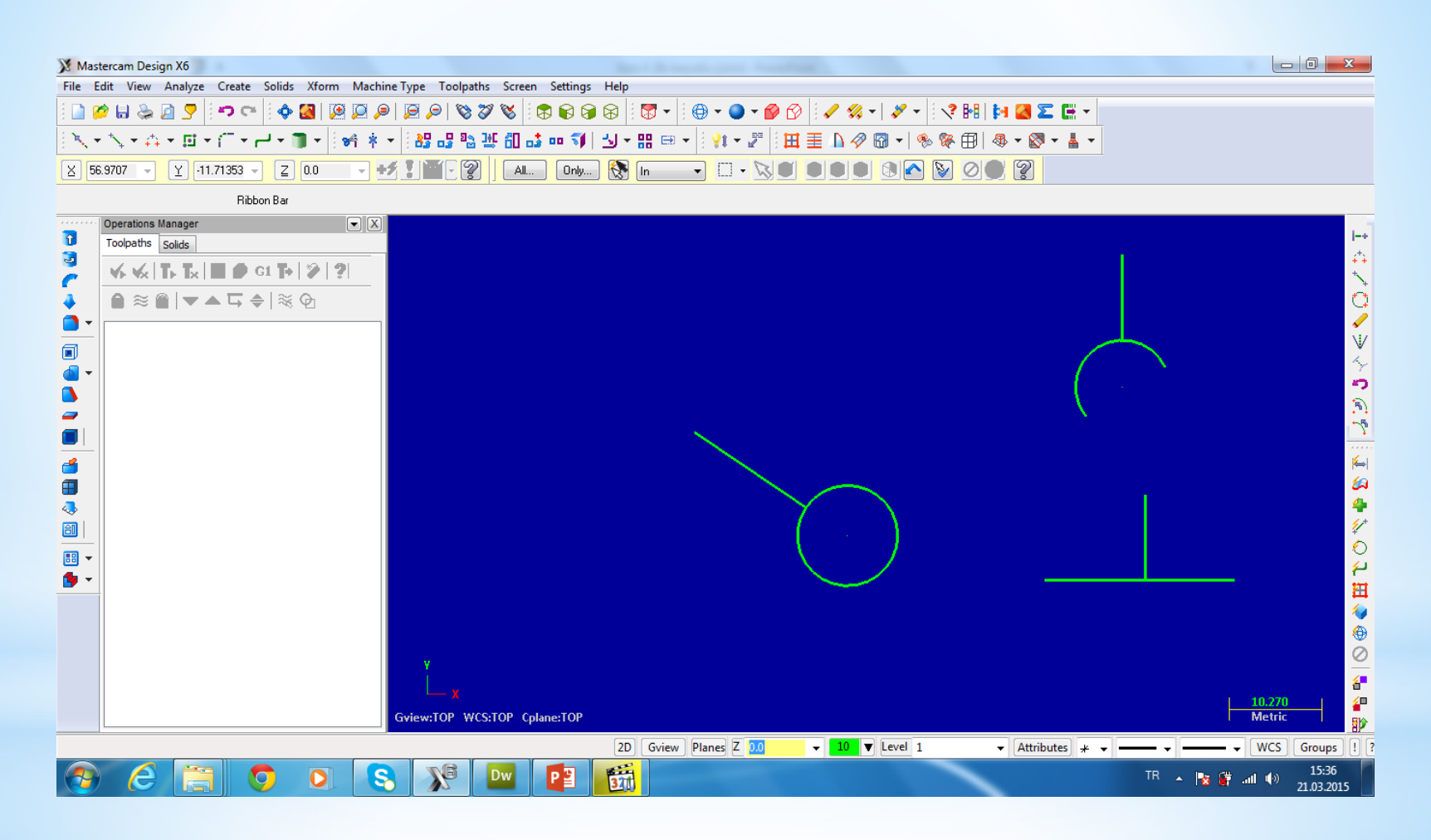

Komut seçildikten sonra önce dik çizgi çizilecek nesne seçilir sonra çizginin bitiş noktası seçilir

### e- Parellel: çizgiye belirtilen aralıkta aynı uzunlukta parelel çizgi çizmek için kullanılır

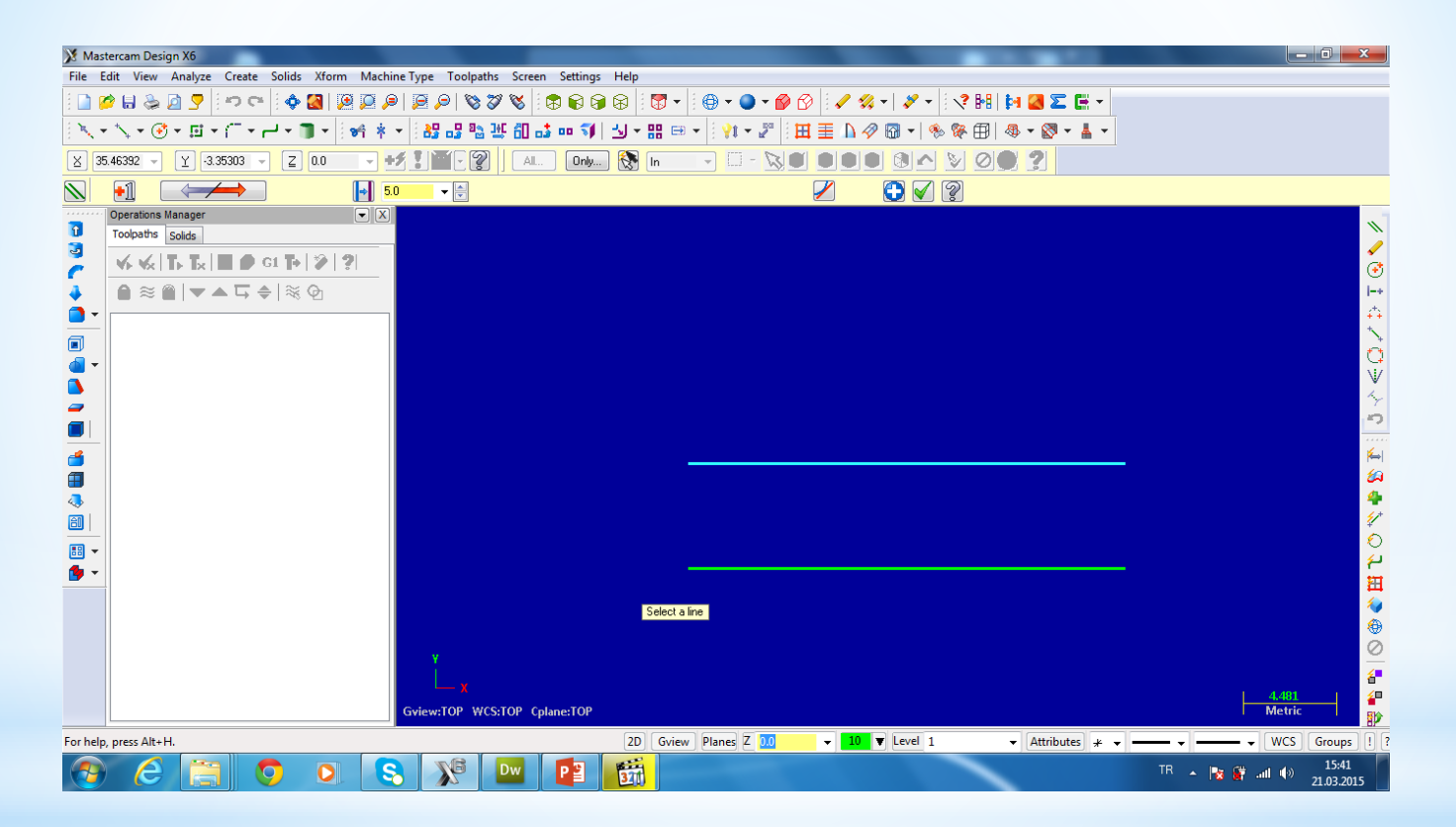

Komut seçildikten sonra parelel çizgi çizilecek çizgi seçilir sonra çizginin çizileceği yön seçilir

### f- Tengent Throguht point: bir yayın devamına düz çizgi çizmek için kullanılır

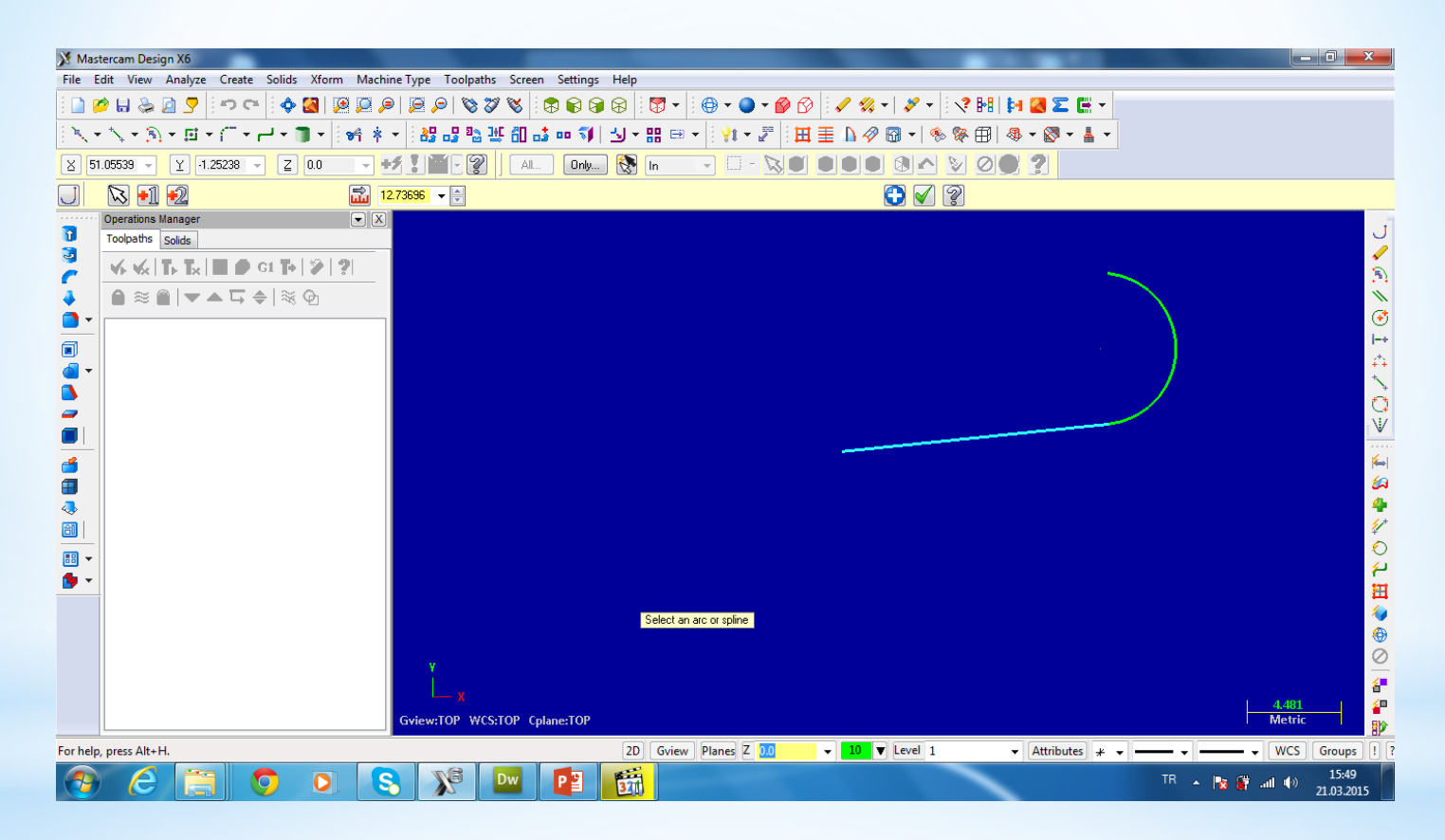

Komut seçildikten yay seçilir sonra çizginin bitiş noktası seçilir